## Краткая инструкция по использованию программы ZOOM на персональном компьютере (ПК) или ноутбуке

## 1. Как скачать программу Zoom

Заходим на официальный сайт по ссылке https://zoom.us/download

Нажимаете Загрузить под словами «Клиент Zoom для конференций»

| 700m   | РЕШЕНИЯ -                                                                                                    | ТАРИФНЫЕ ПЛАНЫ И ЦЕНЫ                               | войти в конференцию                                                                               | ОРГАНИЗОВАТЬ КОНФЕРЕНЦИЮ -                     | ВОЙТИ В СИСТЕМУ       | ЗАРЕГИСТРИРУЙТЕСЬ БЕСПЛАТНО |  |  |
|--------|----------------------------------------------------------------------------------------------------|-----------------------------------------------------|---------------------------------------------------------------------------------------------------|------------------------------------------------|-----------------------|-----------------------------|--|--|
| 200/11 |                                                                                                    | Мы разработали ресурсы                              | , чтобы помочь вам в это сло                                                                      | жное время. Нажмите здесь, что                 | бы узнать больше.     | ×                           |  |  |
|        |                                                                                                    | Центр                                               | загрузок                                                                                          | Загруз                                         | ить для системного ад | министратора -              |  |  |
|        | Клиент Zoom для конференций<br>Клиент веб-браузера загружается автоматически при запуске или входе в первую<br>конференцию Zoom, а также доступен для загрузки вручную здесь.<br>Версия 4.6.8 (19178.0323) |                                                     |                                                                                                   |                                                |                       |                             |  |  |
|        |                                                                                                    | Microso<br>The Zoom ad<br>you to start o<br>Добавит | oft Outlook Add-in<br>d-in for Outlook on the web installs<br>r schedule a meeting with one-click | s on the Microsoft Outlook side bar to er<br>c | nable                 | () Помощь                   |  |  |

Автоматически скачивается файл для установки под Вашу операционную систему и затем запускаем его. Действуем по шагам на экране.

\*Для проведения видео-консультаций необходимо наличие веб-камеры, микрофона (обычно встроен в веб-камеру) и аудиооборудования (колонки или наушники)

## 2. Как войти в конференцию без регистрации в Zoom

Заходим в программу Zoom и нажимаем Войти в конференцию

| Облачные конференции Zo | om                          |  |
|-------------------------|-----------------------------|--|
|                         | zoom                        |  |
|                         |                             |  |
|                         | Войти в конференцию         |  |
|                         | Войти в                     |  |
|                         |                             |  |
|                         |                             |  |
|                         | Версия: 4.6.11 (20559.0413) |  |

В следующем окне вводим *Идентификатор конференции*, свое имя и нажимаем *Войти* 

| Подключить<br>конференци                                                                     | ься к<br>1и                           |    |
|----------------------------------------------------------------------------------------------|---------------------------------------|----|
| Укажите идентифи                                                                             | катор конференции                     |    |
| Иванов Иван Ива                                                                              | нович                                 |    |
| <ul> <li>Запомнить мое имя</li> <li>Не подключать звуг</li> <li>Выключить мое вид</li> </ul> | а для будущих конференциі<br>к<br>цео | ий |
|                                                                                              | Войти Отмен                           | на |

## Далее вводим *Пароль*

| Вве | дите паро      | ль      |        |        |
|-----|----------------|---------|--------|--------|
| Пар | оль конференци | เห      |        |        |
|     | Войти в конф   | еренцию | Отмена | $\Box$ |

\*Приглашение с ссылкой, **Идентификатором** и **Паролем** направляется на электронную почту